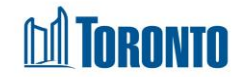

## Shelter List Screen

Updated on August 2017

## Home > Shelter Management - List

**Business Purpose:** 

The **Shelter Management - List** page displays a listing of all Shelters. The displayed columns are Facility **Name**, **Description**, **Status**, **Type** and **Phone**.

## How to:

- **1.** From the Home screen, click the Shelter Management icon or the Shelter Nav Button at the top RHS of the Home screen, to get to the Shelter Management screen.
- 2. Click on any Shelter Name to go to the Shelter Management > General attribute screen for that Shelter.
- **3.** Click on the **Name** or **Status** column headings to sort the data accordingly, first in ascending order then descending order.
- **4.** At the top or bottom of the listing, click on any of the page numbers, or Next/Last to go any of the desired pages.
- 5. Select the number of records to show per page using the provide dropdown at the top RHS of the listing. The default is 20 records per page.
- 6. Click on the Close action button to go back to the Home screen.

**Important Notes:**